## **EXTERNAL TRANSFERS**

Transfers to/from external accounts

- ✓ Login to your online/mobile banking, select the **"Transfer"** page on the left-hand side of your screen
- ✓ Within Transfers, select the External Transfer tab and then select "+ External Account"
- Enter the following information:
  - Account Name
  - ✓ Routing number
  - ✓ Member number
  - The account type (Checking or Savings)
- ✓ When you have completed filling out the account information select **"Submit"**
- From there it will send two test deposits to verify in the external account which take from 1-3 business days, once verified select "Confirm"

| GENERAL                           | Jake les                                                                                                    | lei  |   |                | Rename         |
|-----------------------------------|----------------------------------------------------------------------------------------------------|------|---|----------------|----------------|
| Profile                           | TYPE                                                                                                    |      |   | ACCOUNT NUMBER | ROUTING NUMBER |
| Security                          | Checking                                                                                                    |      | 1 | _              |                |
| Q User alerts                     |                                                                                                    |      |   |                |                |
| User agreement                    | We've sent two small deposits to verify your account. When they arrive in 1-3 business days you'll need to confirm<br>the amounts. By confirming these deposits you acknowledge you have legal access to this account. You have until<br>April 10 to confirm the deposit amounts. |      |   |                |                |
|                                   |                                                                                                    |      |   |                |                |
| ACCOUNTS                          | s                                                                                                    | 0.00 | s | 0.00           |                |
| CCOUNTS                           | S                                                                                                    | 0.00 | S | 0.00           |                |
| ACCOUNTS<br>Colorado Credit Union | s                                                                                                    | 0.00 | Ŝ | 0.00           |                |

- ✓ Under the "To" and "From" tab, you can select the external account
- ✓ Fill in the required information and select "Submit"

## **External Account Verification**

Two micro deposits will be sent to the external account you are trying to connect, the micro deposits can take from 1-3 business days to deposit into the account.

If you are unable to see these micro deposits after the allotted time, please try these troubleshooting resolutions:

- 1. Verify the account number and routing number you are trying to add
- 2. If you are trying to add a third-party account, such as crypto, please verify with the provider they accept the type of account you are trying to connect.

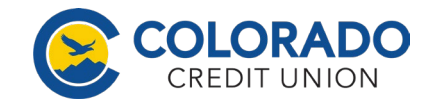